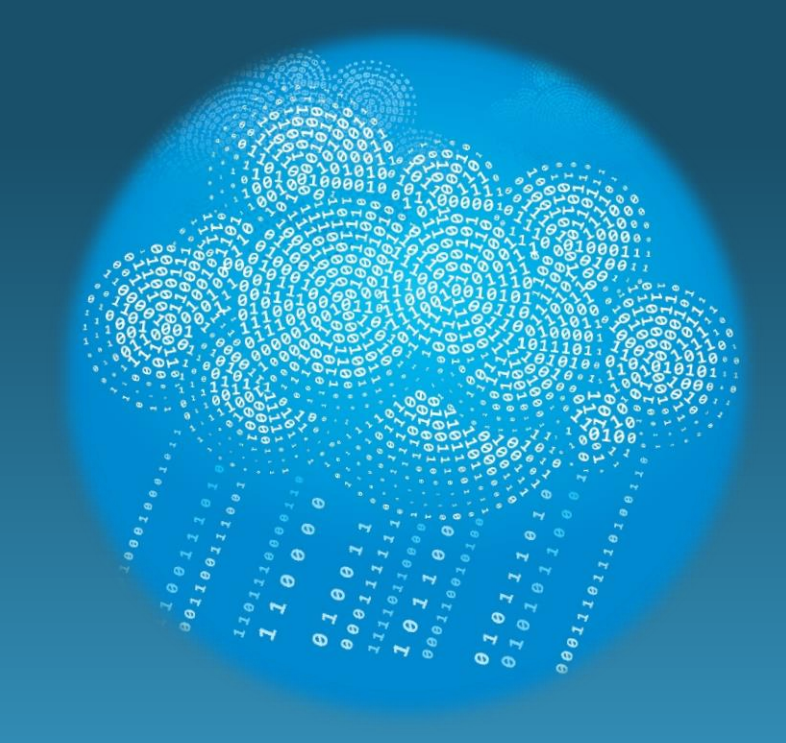

# OBU – del 3

OPFØLGNING (21.04.21, SIJA)

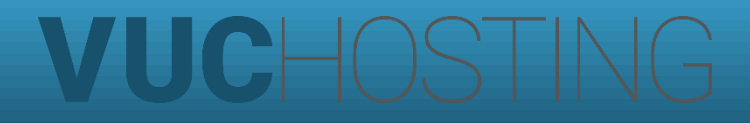

# Punkter til gennemgang

- Spørgsmål fra sidst?
- Rapporter og Modulstatus OBU
- Dataudtræk
- Menupunktet OBU-opfølgning
  - Baggrund og Formål
  - Gennemgang af fremsøgninger
    (bemærk af søgning 4 og 5 springes over, da de dækkes af næste kursus)
  - Kendte fejl for hver fremsøgning

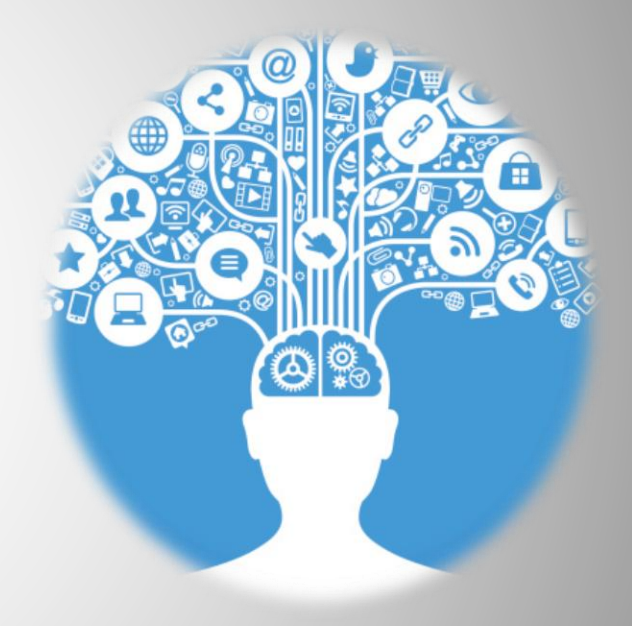

# Spørgsmål?

Eventuelle spørgsmål fra OBU del 2

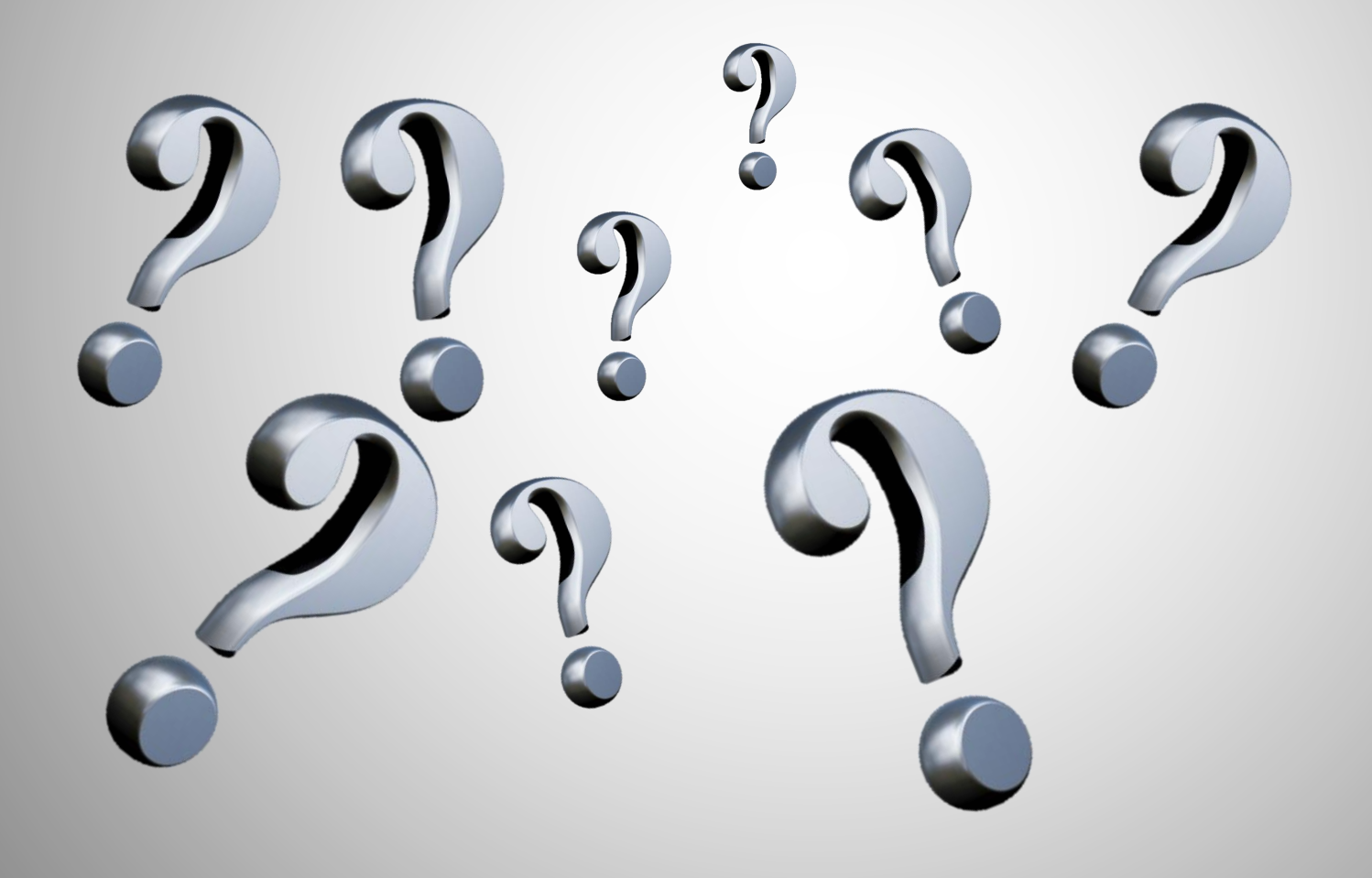

# Rapporter og Modulstatus OBU

- Hvilke rapporter kan anvendes når man skal lave opfølgning på sin OBUaktivitet?
  - Brug Tips & Tricks nr. 114 (bilag1) for at se oversigten over rapporter og erstatningsfunktioner.
- Hvordan ser man modulstatus for OBU-hold?
  - Brug menupunktet "Ledelsesinformation" for at se modulstatus for webhold.

| Ledelsesinforma                  | tion :     |          |             |                |                  |                                      |                            |                        |                      |                         |                |              |           |           |               | 10             | Log ud       |
|----------------------------------|------------|----------|-------------|----------------|------------------|--------------------------------------|----------------------------|------------------------|----------------------|-------------------------|----------------|--------------|-----------|-----------|---------------|----------------|--------------|
| Elevsamvær (GYM)                 | Elevsamva  | er (AVU) | Modulstatus | Kompetencer ti | il skriftlig ter | nin Manglende fremmøderegistrer      | ing Individuel p           | ulje Underv            | visningstid oversigt | Fordybelsestid oversigt | Lærernorm      | Samlet fravæ | r         |           |               |                |              |
| Afdeling:<br>Københavns VUC - Vo | Holdid     |          | HoldStart   | Formål:<br>OBU | Afvikli          | ig: Status:                          | Startdato<br>01-01-2021 30 | Slutdato<br>31-07-2021 | 5 Søg                | Eksporter               |                |              |           |           |               |                |              |
| Aktive Betegnel                  | se         | Fagkode  | Fagnavn     | Fagtype        | Holdid           | Holdnavn                             | Holdstart                  | Initialer              | Institutionkode      | Kapacitet               | Ledige pladser | Slutdato     | Startdato | Status    | Tilmeldte dd. | Tilmeldte ialt | Venteliste 🕑 |
| 5 o1hen11                        | 1 - V20/21 | OBU      | OBU         | OBU            | o1hen111         | OBU HF Eng 2.år                      | V20/21                     | LBT                    | 280102               | 7                       | 2              | 18.06.21     | 18.01.21  | Igangvære | 5             | 5              | 0            |
| 7 o1pmg10                        | 1 - V20/21 | OBU      | OBU         | OBU            | o1pmg101         | DSA OBU MAT G                        | V20/21                     | MHJ                    | 280102               | 7                       | 0              | 19.03.21     | 11.01.21  | Afsluttet | 7             | 7              | 0            |
| 6 o1pdg10                        | 1 - V20/21 | OBU      | OBU         | OBU            | o1pdg101         | OBU DSA G                            | V20/21                     | MJK                    | 280102               | 7                       | 1              | 19.03.21     | 11.01.21  | Afsluttet | 6             | 6              | 0            |
| 1 o1en013                        | 1 - V20/21 | OBU      | OBU         | OBU            | o1en0131         | Læs og skriv på engelsk - for begynd | lere V20/21                | SST                    | 280102               | 7                       | 6              | 04.05.21     | 02.02.21  | Igangvære | 1             | 1              | 0            |
| 1 o1pdg14                        | 1 - V20/21 | OBU      | OBU         | OBU            | o1pdg141         | OBU DSA G                            | V20/21                     | NOS                    | 280102               | 7                       | 6              | 11.06.21     | 22.03.21  | Igangvære | 1             | 1              | 0            |

VUCHOS

# Data-eksporten

- Hvad kan man se i dataeksporten?
  - ▶ tværs af alle afdelinger, herunder data fra driftsoverenskomstpartnere.
  - Eksporten viser: Afdeling, Personnummer, Fornavn, Efternavn, Type, Startdato, Slutdato, Detaljer.
  - Det er alle aktuelle og tidligere data, der udtrækkes i dette udtræk, og i kolonnen Type står "Modulkursist" for holdtilmelding. De øvrige tekster er selvforklarende.
- Hvordan bruger man eksporten?
  - Man kan behandle data efter eget ønske i Excel. Hvis man ønsker at dele kolonnen "detaljer" op, kan man evt. bruge VUCHostings tip om dette
  - Filen kan eksempelvis bruges til at finde indstillinger som ikke udløser taxameter

| A          | В              | C D      | E              |    | F         |       | G         | Н                                 |             | J                  | K                    | L                           | M                       |      |
|------------|----------------|----------|----------------|----|-----------|-------|-----------|-----------------------------------|-------------|--------------------|----------------------|-----------------------------|-------------------------|------|
| Afdeling 💌 | Personnummer 💌 | Fc 🔻 E 💌 | Туре           | Τ. | Startdate | D 🔻 S | lutdato 🔽 | Detaljer                          | Kolonne1    | 🔽 Kolonne2         | Kolonne3             | ず Kolonne4                  | Kolonne5                | 🔻 Ko |
| 280102     |                |          | OBUIndstilling |    | 17.10.16  | 2     | 3.12.16   | Antal indstillede minutter = 0    | Udløser adm | tillægstakst = Nej | Udløser bidrag = Nej | Afholdelsesform = Egen inst | Fjernundervisning % = 0 |      |
| 280102     |                |          | OBUIndstilling |    | 22.10.18  | 2     | 1.12.18   | Antal indstillede minutter = 3600 | Udløser adm | tillægstakst = Ja  | Udløser bidrag = Nej | Afholdelsesform = Egen inst | Fjernundervisning % = 0 |      |
| 280102     |                |          | OBUIndstilling |    | 31.03.21  | 1     | 4.04.21   | Antal indstillede minutter = 2700 | Udløser adm | tillægstakst = Nej | Udløser bidrag = Nej | Afholdelsesform = Egen inst | Fjernundervisning % = 0 |      |
| 1          |                |          |                |    |           |       |           |                                   |             |                    |                      |                             |                         |      |

# OBU-opfølgning – Baggrund og formål

- OBU-opfølgning blev lavet som et administrativt værktøj for at kunne koordinere igangværende og fremtidig OBU-aktivitet.
- Mange af fremsøgningerne giver kun mening, hvis man bruger systemets forskellige registreringsmuligheder – og følger det flow, som er fastlagt i systemet på baggrund af bekendtgørelse.

VUCHOS

- Test
- ► Udredning
- Indstilling
- Undervisningsplan
- Evaluering

## **Opfølgning 01.** Vis kursister der mangler at komme på hold

- Kursister som er indstillet til ordblindeundervisning, som ikke er aktive på et igangværende eller fremtidigt OBU-hold og har timer til gode. Her skal systemet finde kursister, som har en aktiv indstilling og ikke har en nuværende eller fremtidig tilmelding til OBU-hold. Kursister hvis senest registrerede indstilling er inaktiv eller afsluttet, medtages ikke i denne søgning
- Dvs. kursister som har Ja på indstilling og som ikke er tilmeldt OBUundervisning.
- Ingen kendte fejl

#### **Opfølgning 02.** Vis kursister der har en inaktiv indstilling

- Fremsøgning af alle kursister, som har ikke skemalagte lektioner på en inaktiveret indstilling
- Indstillingen er inaktiv, når der er registreret en Inaktiveringsdato
- Ingen kendte fejl

| Indstillingsdato:*            | 31-03-2021                                |   |  |
|-------------------------------|-------------------------------------------|---|--|
| Inaktiveringsdato:            | 30                                        |   |  |
| Afslutningsdato:              | 16-04-2021 😼                              |   |  |
| Fjern %:*                     | 0                                         |   |  |
| Antal indstillede lektioner:* | 80                                        |   |  |
| Indstilles til undervisning:  | Ja 🔻                                      |   |  |
| Afdeling:*                    | Københavns VUC - Vognmagergade 8 (280102) | • |  |
| Afholdelsesform:*             | Egen inst                                 | • |  |
| ТМК:*                         | ENORD 👻                                   |   |  |
|                               | 🖌 Udløser bidrag                          |   |  |
|                               | ✔ Udløser adm.tillægstakst                |   |  |
|                               |                                           |   |  |
|                               |                                           |   |  |
|                               |                                           |   |  |
|                               |                                           |   |  |

## Opfølgning 03. Vis kursister, der mangler undervisningsplan

- Kursister som er indstillet til ordblindeundervisning og har en aktiv tilmelding til ordblindeundervisning d.d, men mangler registrering af aktiv undervisningsplan
- Ingen kendte fejl

| Galdende fra    |   |                                                                                                    |
|-----------------|---|----------------------------------------------------------------------------------------------------|
| <u>31.03.21</u> | • | <ul><li>12.04.21 Endelig evaluering</li><li>31.03.21 Indstilling</li><li>31.03.21 Undervisningsplan</li></ul> |

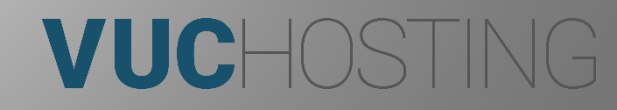

#### **Opfølgning 06.** Vis kursister der mangler en visitationstest

- Kursister som mangler registrering af visitationstest og har markering i "ja til at der skal foretages en visitationstest".
- Afdeling differentieres på den der er angivet på den senest registrerede indledende samtale
- Kendt fejl: DOT-test skal tælle som visitationstest

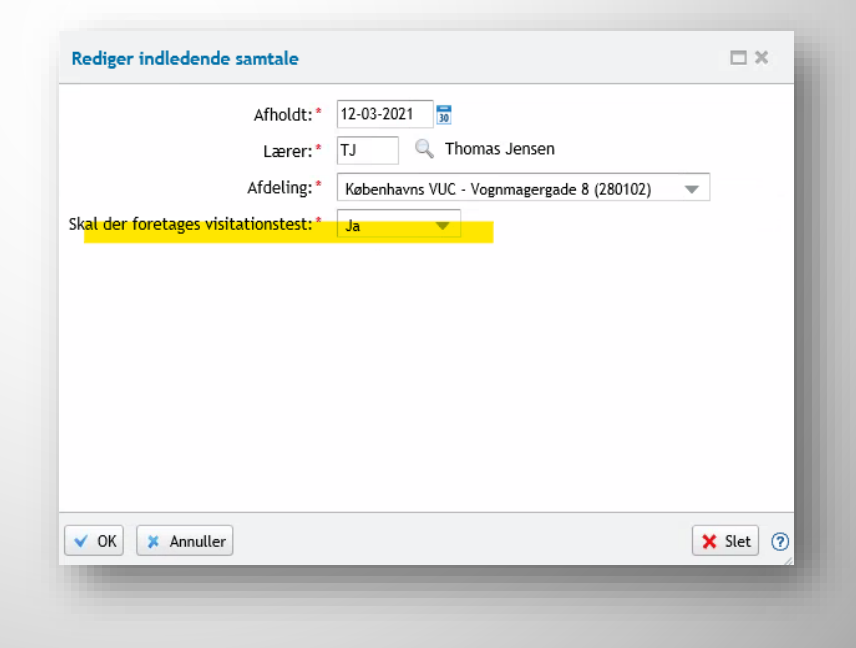

VUCHO

## Opfølgning 07. Vis kursister der mangler udredning

- Kursister som mangler registrering af udredning og er berettiget til ordblindeundervisning
- Afdeling differentieres på den der er angivet på den senest registrerede visitationstest
- Kendt fejl: en skole har fået kursister med som havde en udredning

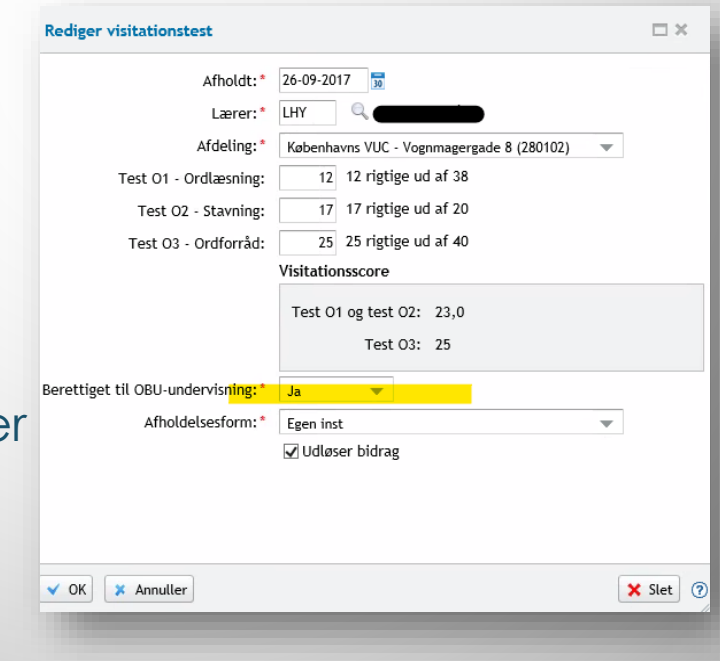

# Opfølgning 08.

Vis kursister der mangler registrering i ja/nej i "indstilles til ordblindeundervisning"

- Kursister, som har et registreret antal lektioner på en indstilling, men ikke en markering i indstilles til ordblindeundervisning ja/nej
- Kursister med inaktive indstillinger medtages ikke i denne søgning
- > Afdeling differentieres på den der er angivet på den senest registrerede udredning
- Denne funktion kan bruges af de skoler, der ønsker at håndhæve kravet om at en indstilling skal godkendes af en ledede medarbejder, før kursisten tilmeldes undervisning

Ingen kendte fejl

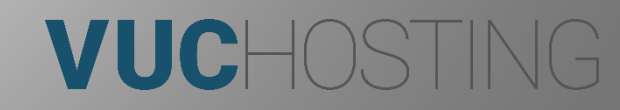

## **Opfølgning 09.** Vis status over OBU-kursisters indstillinger

Overblik over kursisters indstillinger og ikke skemalagte lektioner

| Kursist-<br>nummer | Kursist-navn | Antal<br>lektioner på<br>aktiv<br>indstilling | Antal<br>tilbudte<br>lektioner pr.<br>d.d | Antal<br>restlektion-<br>er ikke<br>tilbudt pr.<br>d.d. | Antal<br>skemalagte<br>lektioner | Antal ikke<br>skemalagte<br>lektioner | Afdeling(er)<br>hvor<br>kursisten er<br>tilmeldt<br>OBU |
|--------------------|--------------|-----------------------------------------------|-------------------------------------------|---------------------------------------------------------|----------------------------------|---------------------------------------|---------------------------------------------------------|
| 10445              | Hans Hansen  | 80                                            | 35                                        | 45                                                      | 68                               | 12                                    | 281012                                                  |
| 12548              | Peter Jensen | 80                                            | 57                                        | 23                                                      | 80                               | 0                                     | 281011,<br>281012                                       |
| 45892              | Jens Hansen  | 55                                            | 8                                         | 47                                                      | 14                               | 41                                    | 281012                                                  |

Kendte fejl: Kolonnerne omkring skemalagte lektioner tæller ikke korrekt. Dagens lektioner tælles dobbelt, så man kan kun bruge listen på en dag uden undervisning.

VUCHOS

Store skoler kan have performance-issues

#### Opfølgning 10. Vis overblik over OBU-registreringer

- Fremsøgningen differentieres via dato-interval. Hvis en af følgende registreringer ligger indenfor det valgte datointerval vises kursisten med alle informationer i resultatet: indledende samtale, visitationstest, udredning, dato for indstillingens oprettelse, dato for undervisningsplan, dato for endelig evaluering, tilmeldingsperiode for ordblindeundervisning.
- Der kan i resultatet være en eller flere linjer pr. kursist. Eksempel: En kursist har 4 afsluttede og en aktiv indstilling: Der vises 5 linjer.
- Kendte fejl: Afdelingsfilter fungerer ikke (kursister kan dukke op ved alle). Der kan være tomme linjer

| I         | Kursist       |          | Indi. S            | Samtale  |       |          | Vis.              | test     |       |          | Udre                 | dning    |       | Indstilling        | ror<br>indstilling<br>en | Inaktiv | visnings-<br>plan | Under-<br>visning | evaluerin<br>g |
|-----------|---------------|----------|--------------------|----------|-------|----------|-------------------|----------|-------|----------|----------------------|----------|-------|--------------------|--------------------------|---------|-------------------|-------------------|----------------|
|           |               |          |                    |          |       |          | berettiget        |          |       |          |                      |          |       |                    |                          |         |                   |                   |                |
| K. nummer | Navn          | dato     | vis.test<br>ja/nej | Afdeling | Lærer | dato     | til obu<br>ja/nej | Afdeling | Lærer | Dato     | indstilles<br>ja/nej | Afdeling | Lærer | Antal<br>lektioner | Dato                     | Ja/nej  | Dato              | ja/nej            | Dato           |
| 85123     | Hansen Jensen | 5/1 2015 | ja                 | 281012   | KL    | 7/1 2015 | ja                | 281012   | KL    | 7/1 2015 | ja                   | 281012   | нл    | 60                 | 25/1 2015                |         | 1/2 2015          | ja                | 30/4 2015      |
| 85123     | Hansen Jensen |          |                    |          |       |          |                   |          |       |          |                      |          |       | 40                 | 1/5 2015                 |         | 5/5 2015          | ja                | 30/6 2015      |
| 85123     | Hansen Jensen |          |                    |          |       |          |                   |          |       |          |                      |          |       | 40                 | 1/5 2015                 |         | 1/8 2015          |                   |                |
|           |               |          |                    |          |       |          |                   |          |       |          |                      |          |       |                    |                          |         |                   |                   |                |
| 95078     | Peter Hansen  | 5/1 2015 |                    |          |       |          |                   |          |       | 5/1 2015 | nej                  | 281012   | KL    |                    |                          |         |                   |                   |                |
|           |               |          |                    |          |       |          |                   |          |       |          |                      |          |       |                    |                          |         |                   |                   |                |

#### **Opfølgning 11.** Vis aktive eller fremtidige kursister på igangværende hold

kursister som er aktive på igangværende OBU-hold.

| K.nr. | navn           | indstillede<br>lektioner i alt | Ikke<br>skemalagte<br>timer | holdID  | Holdstart | Afdeling | Kursistens<br>startdato på<br>holdet | Kursistens<br>slutdato på<br>holdet | Studieaktivitet | Lærer |
|-------|----------------|--------------------------------|-----------------------------|---------|-----------|----------|--------------------------------------|-------------------------------------|-----------------|-------|
| 1276  | Jens Jensen    | 35                             | 5                           | OBU14-1 | 1501      | 281012   | 01-maj                               | 01-jun                              | 41%             | MST   |
| 1276  | Jens Jensen    | 35                             | 5                           | OBU14-2 | 1501      | 281012   | 03-maj                               | 30-jun                              | 36%             | AIH   |
| 4512  | Jakob Petersen | 60                             | 10                          | OBU14-1 | 1501      | 281012   | 02-maj                               | 02-jun                              | 15%             | MST   |
| 1481  | Wilhelm Bo     | 70                             | 0                           | OBU14-1 | 1501      | 281012   | 11-maj                               | 10-jun                              | 8%              | MST   |
| 1481  | Wilhelm Bo     | 70                             | 0                           | OBU14-2 | 1501      | 281012   | 15-maj                               | 11-jun                              | 10%             | ALH   |
| 1481  | Wilhelm Bo     | 70                             | 0                           | OBU14-2 | 1501      | 281012   | 01-jun                               | 18-jun                              | 5%              | AKL   |

VUCHOS

Kendt fejl: Ikke skemalagte lektioner tæller forkert

# Opsamling og afslutning

► Løse ender?

Nye uddannelsesbehov?

► ERFA?

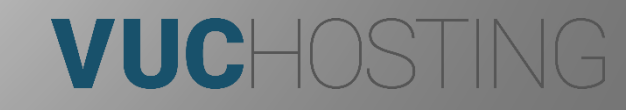